# PLANEX COMM. MARK-WODRA-RO1

# 本体操作ガイド

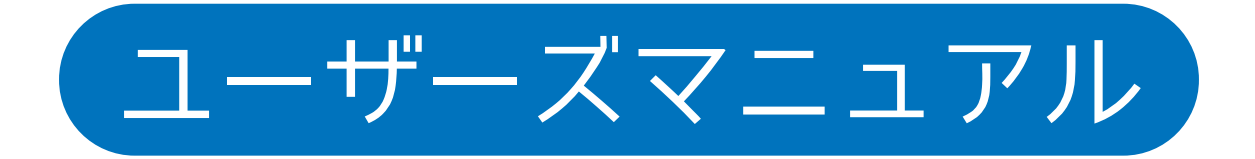

User's Manual Version :MZK-WDPR-01\_Manual\_V1

# 目次

#### 1. 本製品について

| 1.             | 付属品                      | 4  |
|----------------|--------------------------|----|
| 1.1            | 共通アイコン                   | 5  |
| <b>2. &gt;</b> | <b>インメニュー</b><br>メインメニュー | 6  |
| 3. 罰           | 定                        |    |
| 3              | 設定                       | 7  |
| 4. 🗦           | ジオ                       |    |
| 4              | ラジオ                      | 9  |
| 4.             | エリア選択                    | 10 |
| 4.2            | 局番入力                     | 11 |
| 4              | ラジオチューニング                | 12 |

#### 5.時計

| 5     | 時計        | .15 |
|-------|-----------|-----|
| 5.1   | アラーム確認    | .15 |
| 5.2   | アラーム設定    | 16  |
| 5.2.1 | アラーム音について | .17 |

#### 6. データボックス

| 6   | データボックス1           | 9  |
|-----|--------------------|----|
| 6.1 | 音楽メディア選択/動画メディア選択1 | 9  |
| 6.2 | 音楽データ選択            | 20 |
| 6.3 | 音楽プレイヤー            | 21 |
| 6.4 | 動画データ選択            | 22 |
| 6.5 | 動画プレイヤー            | 23 |
| 6.6 | PC 接続              | 24 |
| クレ  | ジット                | 25 |

# 1. 本製品について

#### 1.1 付属品

本製品をお買い上げいただきありがとうございます。本製品をご使用になる前に、同梱さ れている付属品をご確認ください。パッケージ内容に欠品があるときは、販売店または弊 社までご連絡ください。

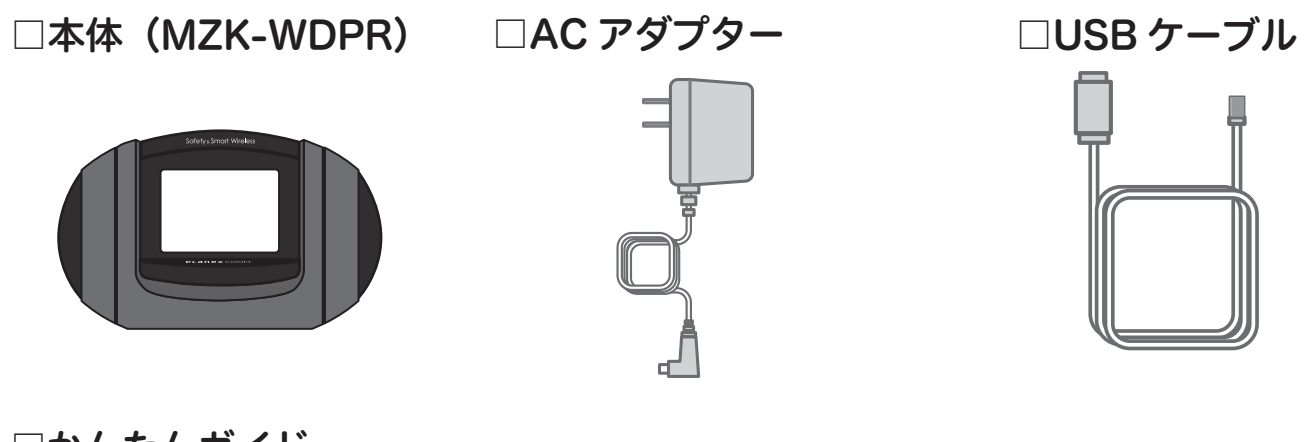

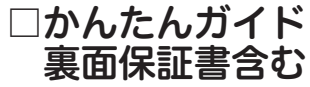

| <br> |
|------|
| <br> |
|      |
|      |
| <br> |
|      |
| <br> |
|      |
|      |
|      |
|      |
|      |
|      |
|      |
|      |
| <br> |
|      |
| <br> |
|      |
| <br> |
|      |
| <br> |
| <br> |
| <br> |
| <br> |
|      |
| <br> |
| <br> |

|   | 同梱物          | 数量 |  |
|---|--------------|----|--|
| 1 | 本体(MZK-WDPR) | 1  |  |
| 2 | AC アダプタ      | 1  |  |
| 3 | USB ケーブル     | 1  |  |
| 4 | かんたんガイド      | 1  |  |

#### 1.2 共通アイコン

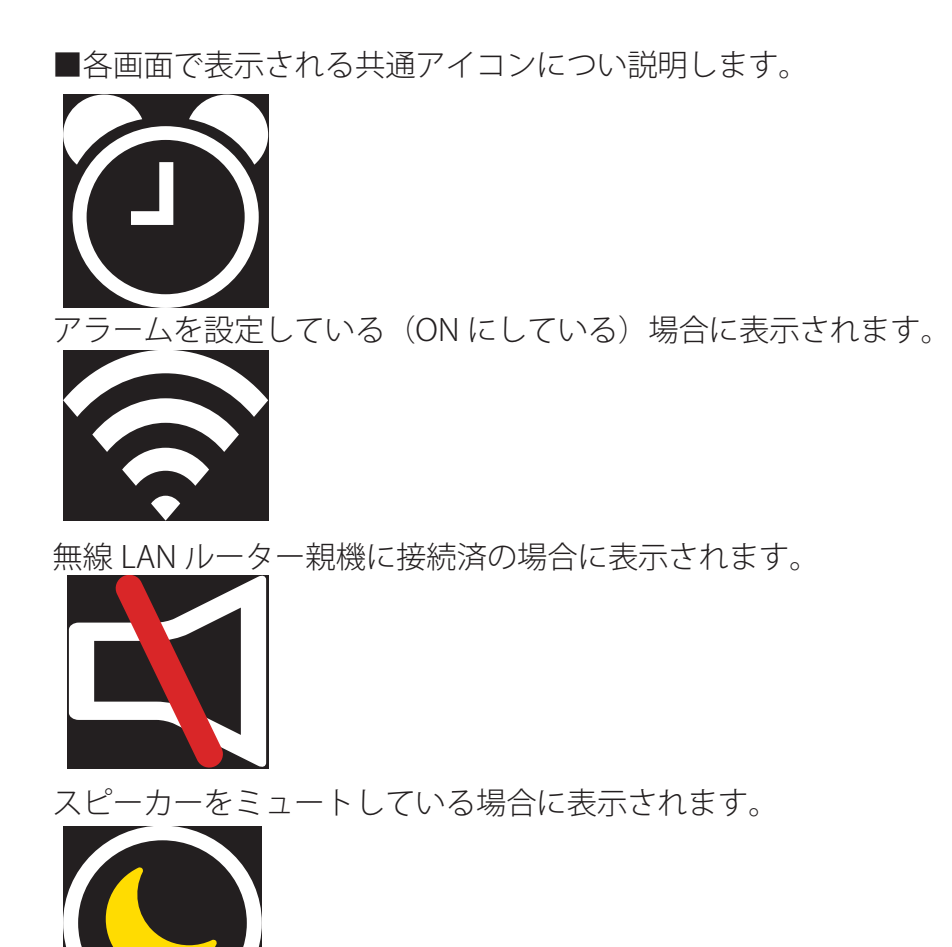

画面を消す場合にタッチします。再度画面のどこかをタッチすることで復帰します。

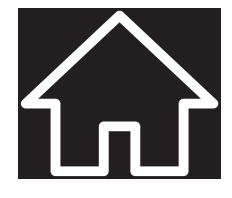

タッチすることでメインメニューに戻ります。

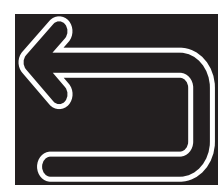

タッチすることでひとつ前の画面に戻ります。

## 2. メインメニュー

本製品を起動すると、メインメニューが表示されます。

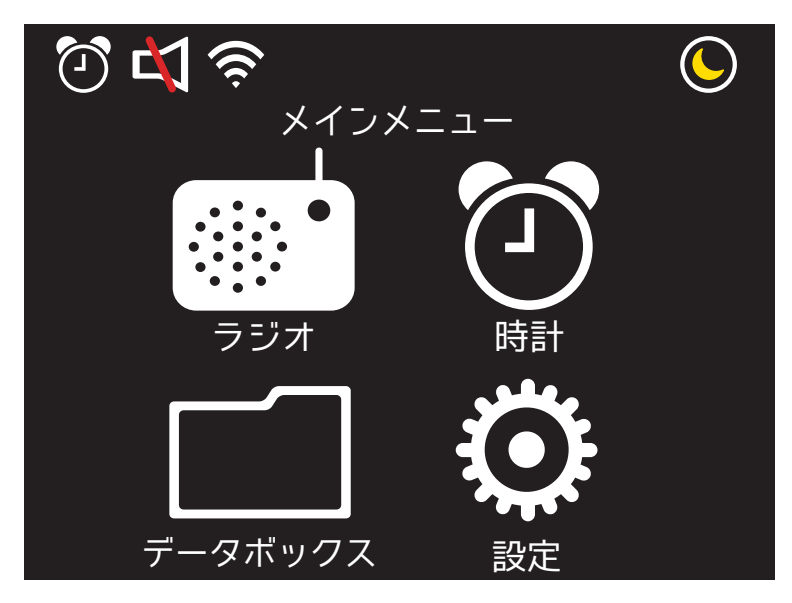

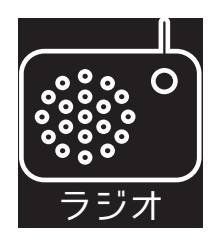

タッチすることでラジオメニューへ遷移します。詳細は4章を参照してください。

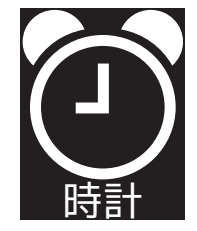

タッチすることで時計メニューへ遷移します。詳細は5章を参照してください。

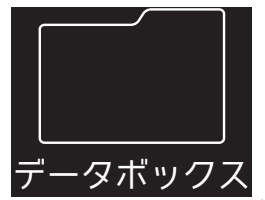

タッチすることでデータボックスメニューへ遷移します。詳細は6章を参照してください。

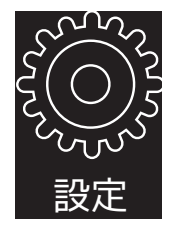

タッチすることで設定メニューへ遷移します。詳細は3章を参照してください。

# 3. 設定

最初に無線 LAN 設定を行います。

※無線 LAN に接続していない状態では、インターネットラジオ及び時刻同期の機能を使う ことができません。

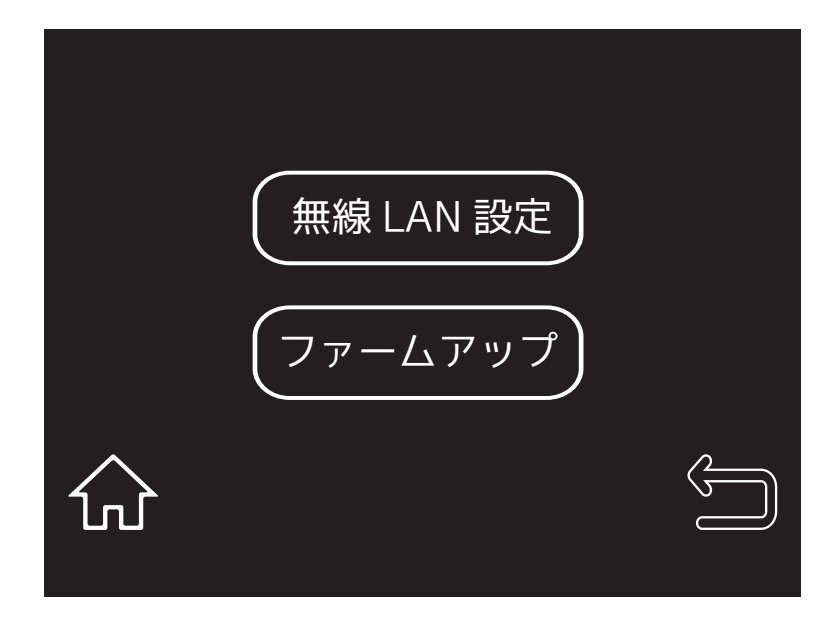

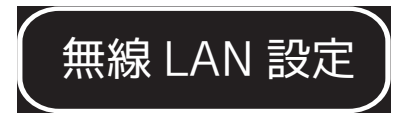

をタッチして、無線 LAN の検索と設定を行います。

| چ 🞝 🕄      |  |
|------------|--|
| SSID       |  |
|            |  |
| SSID 検索 適用 |  |
| パスワード<br>い |  |
|            |  |

設定手順

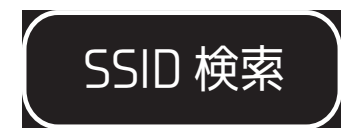

をタッチして、本製品付近にある無線 LAN ルーター親機を検索します。検索には数秒かか る場合があります。

表示が出たら、

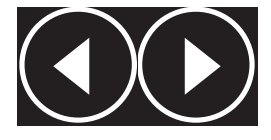

をタッチして接続する無線 LAN ルーター親機の SSID を探します。

SSID が見つからない場合は、再度

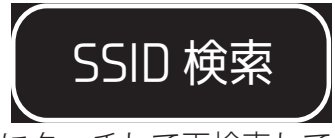

にタッチして再検索してください。

パスワードの右横の□入力部分をタッチしてソフトウェアキーボードを表示します。SSID に接続するパスワード(パスフレーズ)を入力してください。

最後に

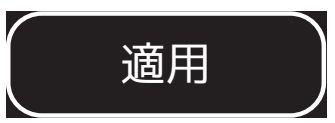

をタッチしてください。無線 LAN ルーター親機へ接続を開始します。この処理には1分程 度かかる場合があります。

正しく接続されると画面左上に

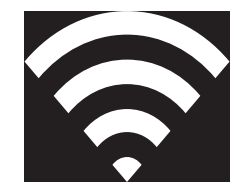

が表示されます、

# 4. ラジオ

ラジオ局の選局方法を選択する画面です。エリア選択、局番入力のどちらからでも選局す ることができます。

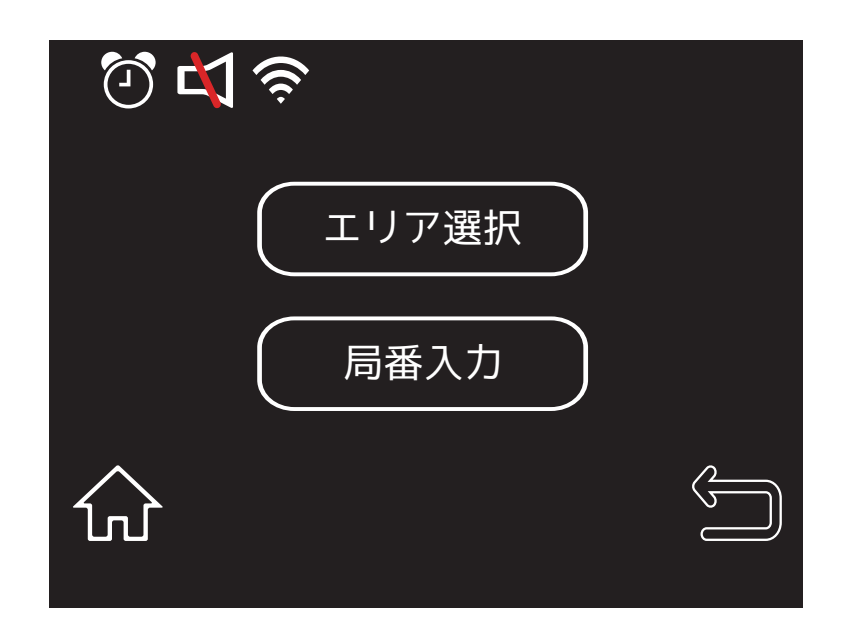

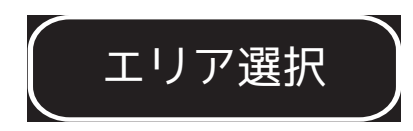

タッチすることでエリア選択画面へ遷移します。

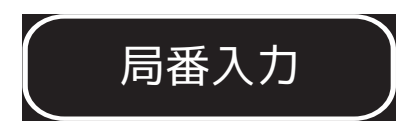

タッチすることで局番入力画面へ遷移します。

#### 4.1 エリア選択

ラジオ局の所在地を8個のエリアに分けています。視聴するラジオ局のエリアを選択して ください。

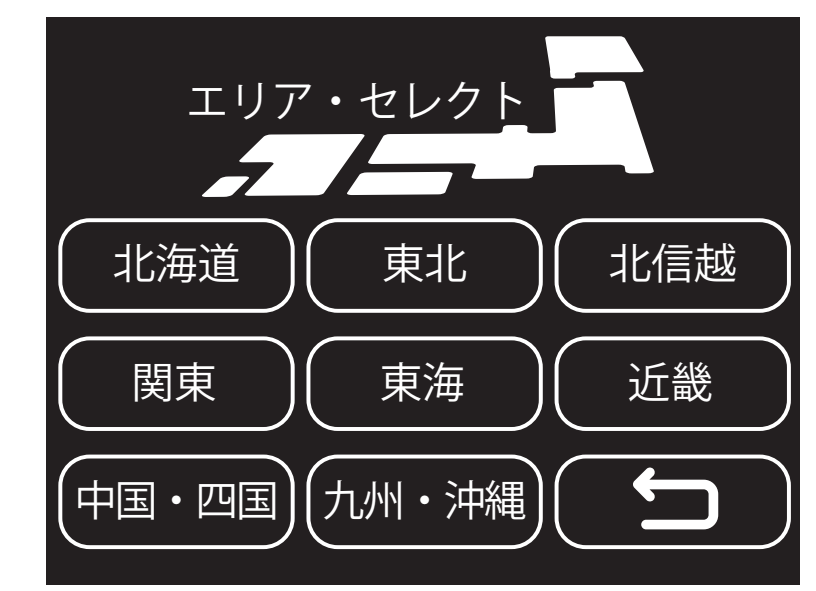

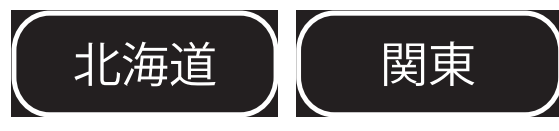

タッチすることで、対象ラジオ局のエリアを選択します。

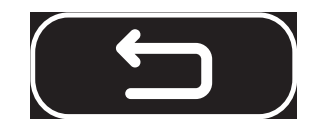

エリア選択/局番入力選択画面に戻ります。

#### 4.2 局番入力

ラジオ局の局番を入力して選局します。局番はかんたんマニュアルまたはホームページに 掲載しています。

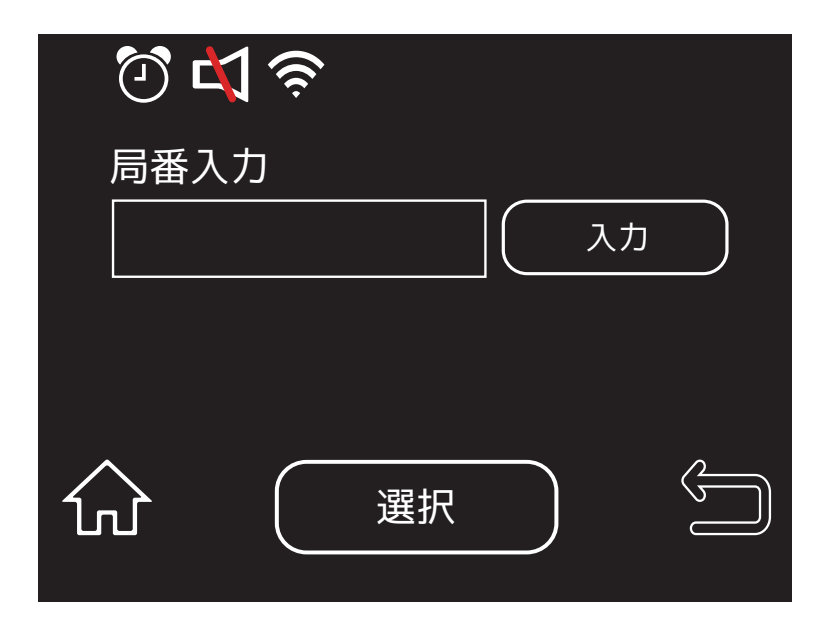

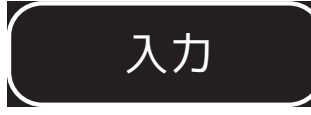

タッチするとソフトウェアキーボードが表示されます。数字を入力してください。選択さ れたラジオ局名が画面中央に表示されます。

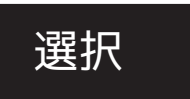

入力した局番のラジオ局が正しければ選択をタッチしてラジオチューニング画面へ遷移し ます。

#### 4.3 ラジオチューニング

ラジオ局を決定する画面です。選択後ストリーミングの読み込みを開始します。読み込み には数秒かかりその間、音声が途切れる場合があります。

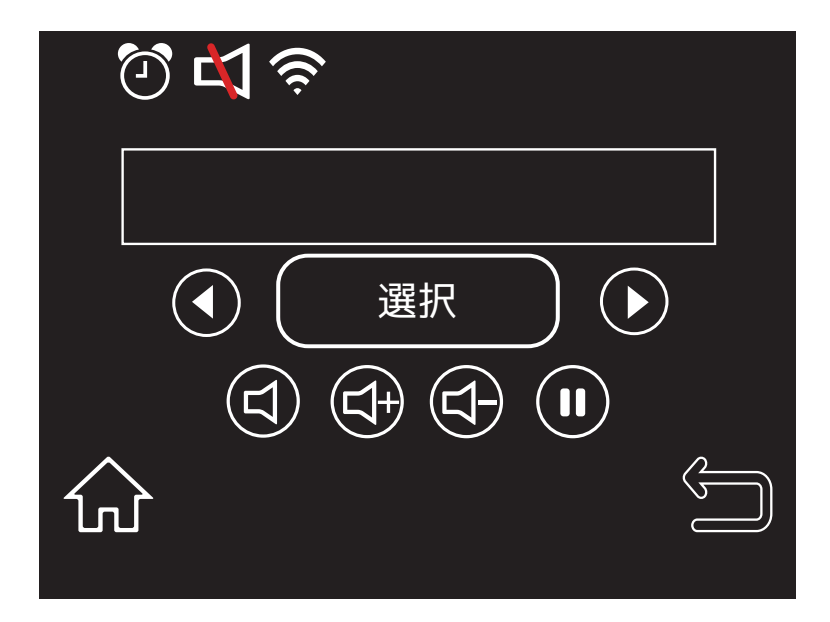

エリア選択からこの画面に遷移した場合、エリア内に含まれるラジオ局を

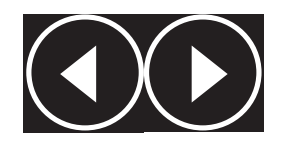

で選び、対象のラジオ局名が表示されたら

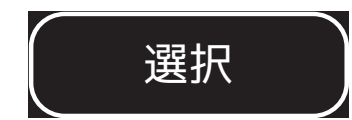

をタッチします。

局番入力から遷移した場合、エリアに関係なく全ラジオ局が表示されます。

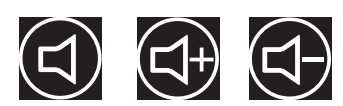

ボリューム調整を行う場合タッチします。左より、ミュート、音量を下げる、音量を上げる。 ミュートにすると左上に

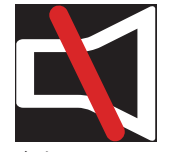

が表示されます。

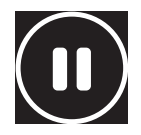

ラジオ局からのストリーミングを停止します。再度接続する場合は、

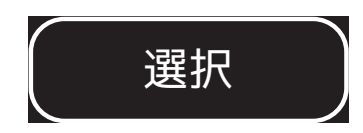

をタッチします。

## 5.時計

通常の24時間形式のデジタル時計(日本時間)を表示します。インターネット上の時刻サーバと同期します。

※本製品がインターネットに接続されていない場合、正確な時刻を表示することが出来ません。

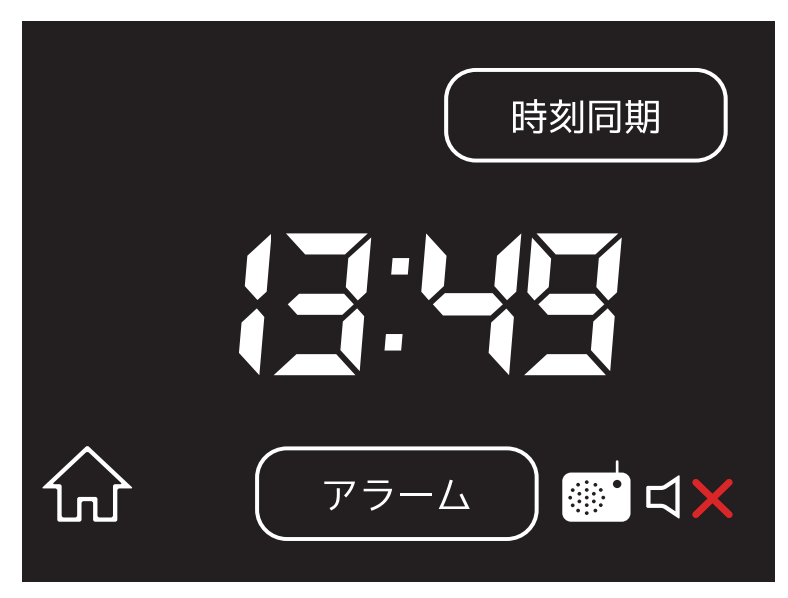

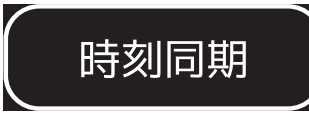

タッチするとインターネット上の時刻サーバと同期します。環境により時間がかかる場合 があります。

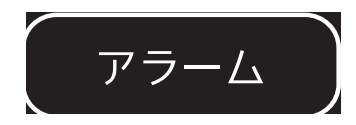

アラームを設定する場合、タッチします。

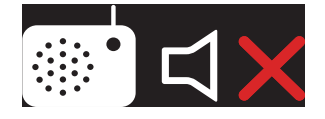

ラジオ選局後、この画面に遷移した場合、ラジオ音声は止まらず再生されます。その音声 を止める場合、このアイコンをタッチします。

#### 5.1 アラーム確認

現在設定されているアラーム時刻を確認することができます。

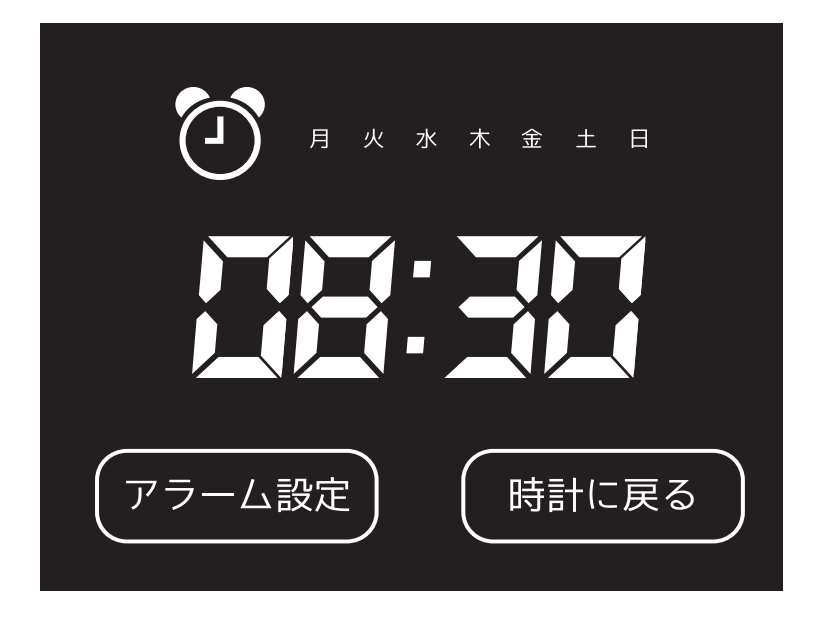

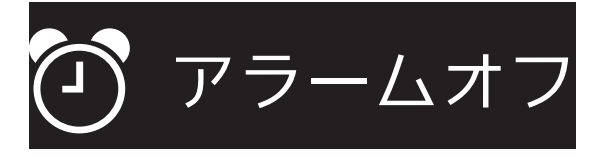

アラームが設定されていない場合、この表示となります。

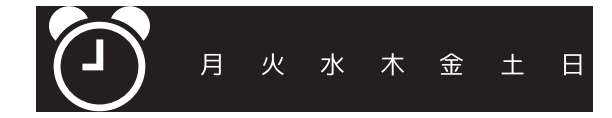

アラームが設定されている場合、設定曜日が表示されます。

アラーム設定を変更する場合、タッチします。

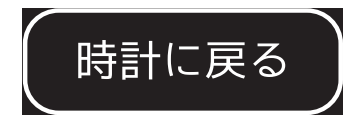

時計に戻る場合、タッチします。

#### 5.2 アラーム設定

アラームを設定する画面です。

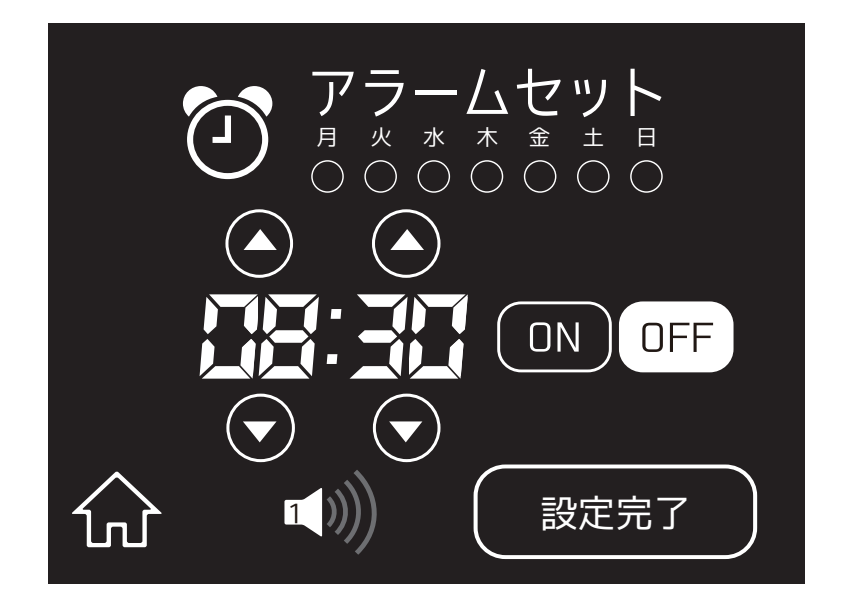

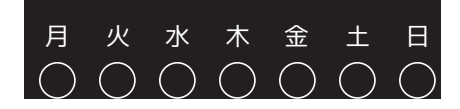

アラームを設定する曜日をタッチします。設定された曜日は 白に反転表示になります。

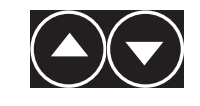

アラーム時刻を設定します。

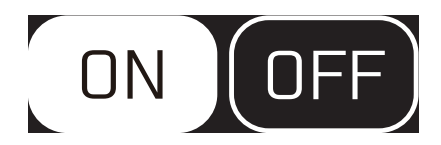

アラームの On/Off を設定します。タッチすることで On と Off が入れ替わります。白いア イコンが有効になっています。

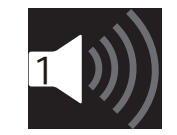

アラームのボリュームを変更する場合にタッチします。1~5段階で、1が最も小さい音 量です。

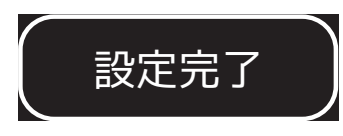

全ての設定が完了したらタッチします。アラーム確認画面に戻ります。

#### 5.2.1 アラーム音について

アラーム音はデフォルト以外の音声を鳴らすことができます。「PC 接続」を行い、本製品 内に alarm フォルダを作成、そこに MP3 など再生可能な音楽ファイル(ファイル名は任意) を置くと、アラーム音になります。

| <ul> <li>マレンピューター ・ リムーノ</li> </ul>                     | (ブル ディスク (F:) 🕨 alarm | <b>▼ 4</b> 9 (   | alarmの検索   | ٩      |
|---------------------------------------------------------|-----------------------|------------------|------------|--------|
| 整理▼ 共有▼ 書き込む 新しい                                        | <b>\</b> フォルダー        |                  | 8          | • 🗉 🔞  |
| 🚖 お気に入り                                                 | 名前                    | 更新日時             | 種類         | サイズ    |
| 🏹 ライブラリ                                                 | alarm_music.mp3       | 2016/01/14 16:18 | MP3 形式サウンド | 223 KB |
| 乗 コンピューター<br>釜 OS (C:)<br>_ リムーバブル ディスク (F:)<br>〕 alarm |                       |                  |            |        |
| <b>₩</b> ネットワーク                                         |                       |                  |            |        |
| 1 個の項目                                                  |                       |                  |            |        |

# 6. データボックス

本製品には内臓メモリーが約 1.7GB(初期状態)空いています。音楽・動画データを入れ てプレイヤーとして使用することができます。

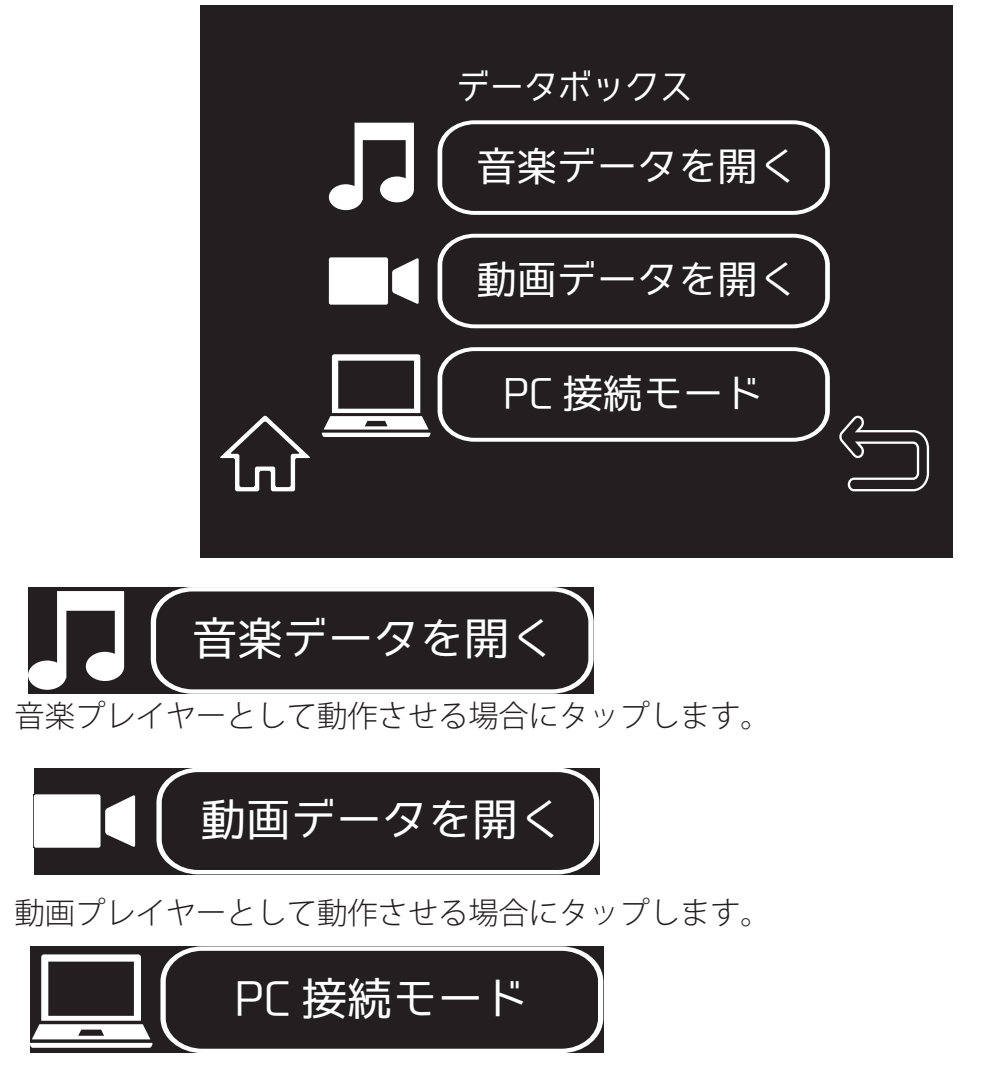

パソコンと USB 接続し、データをコピーする場合にタップします。ラジオ局リストの編集 を行う場合もこのモードを選択します。

#### 6.1 音楽メディア選択 / 動画メディア選択

音楽データの入っているメディアを選択する画面です。本製品では内臓メモリーのみ対応 しています。動画の場合も同様の画面です。

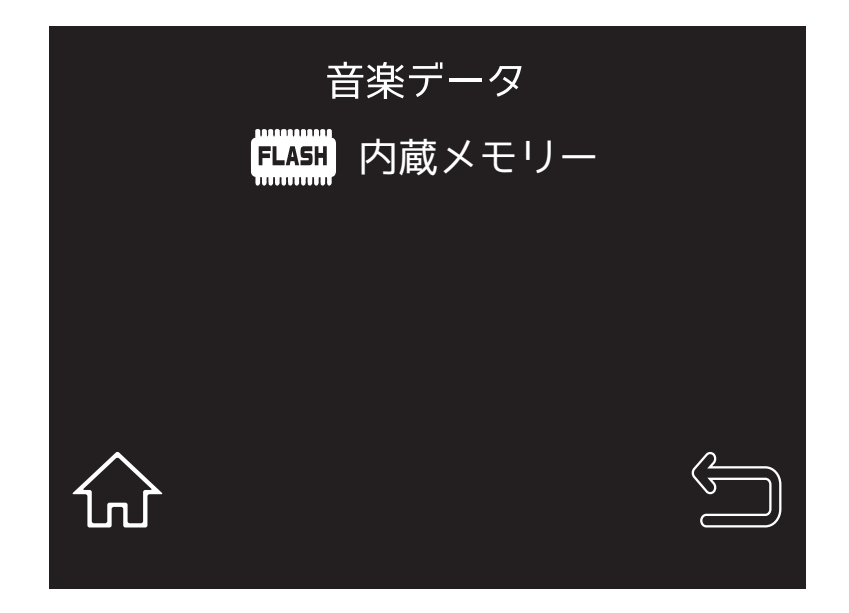

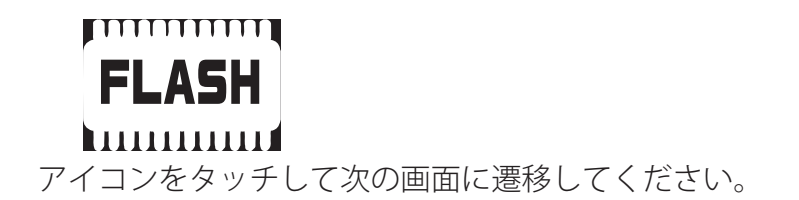

#### 6.2 音楽 データ選択

音楽データを選択する画面です。中央には MP3 などのファイル名が表示されます。曲名を タッチすることでプレイヤー画面へ遷移します。

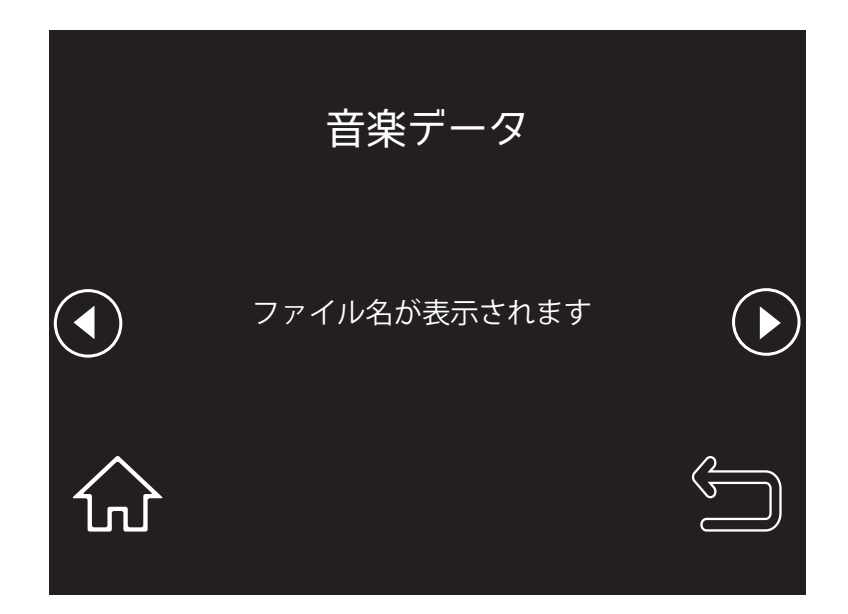

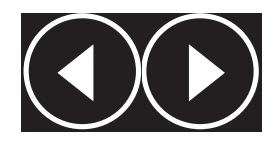

1 画面には4曲まで表示されます。次の4曲(或いは前の4曲)を表示する場合は

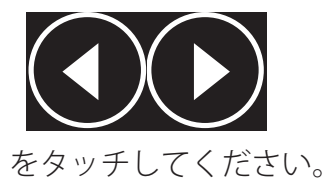

#### 6.3 音楽 プレイヤー

音楽を再生する画面です。画面中央に再生中のファイル名が表示されます。

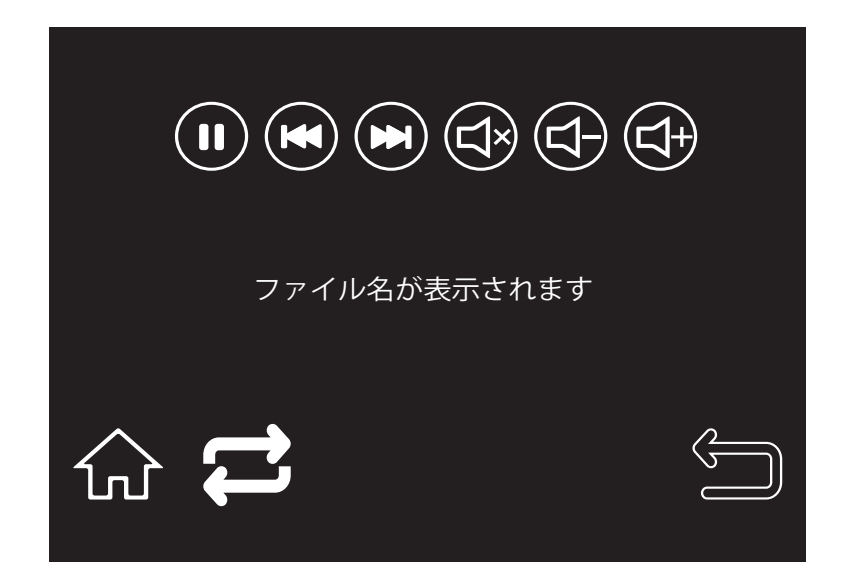

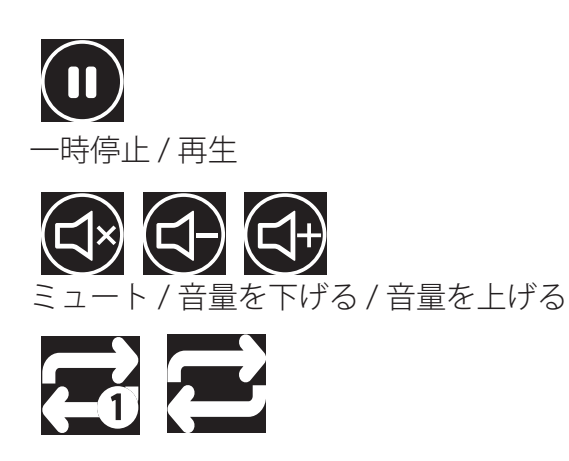

1曲リピート/全曲リピート

#### 6.4 動画データ選択

動画データを選択する画面です。中央に動画ファイルのサムネイルが表示されます。サム ネイルをタッチすることでプレイヤー画面へ遷移します。

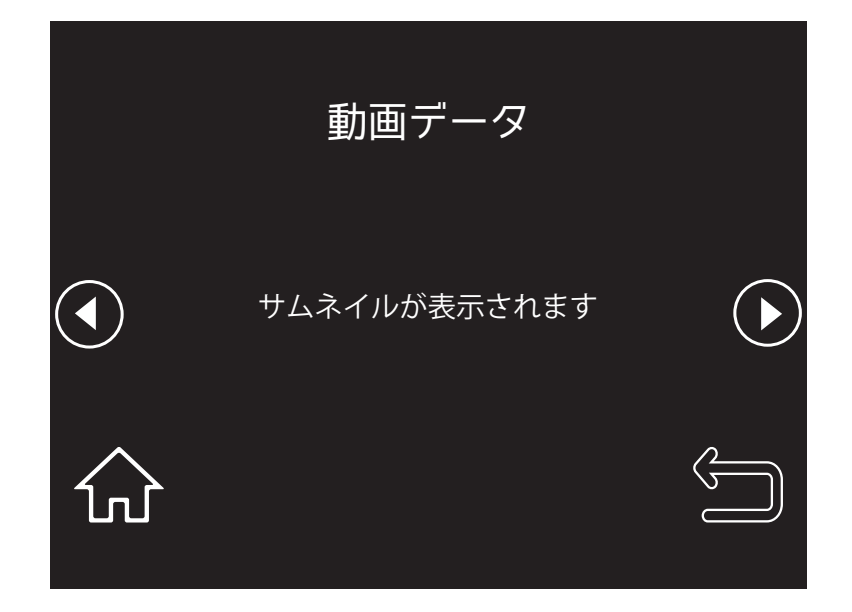

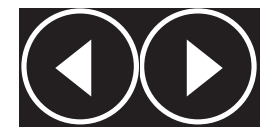

画面には4ファイルまで表示されます。次の4ファイル(或いは前の4ファイル)を表示 する場合は

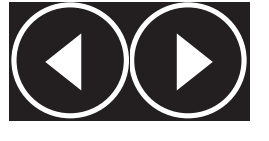

をタッチしてください。

#### 6.5 動画 プレイヤー

動作再生中に画面のどこかをタッチすると操作用のアイコンが表示されます。

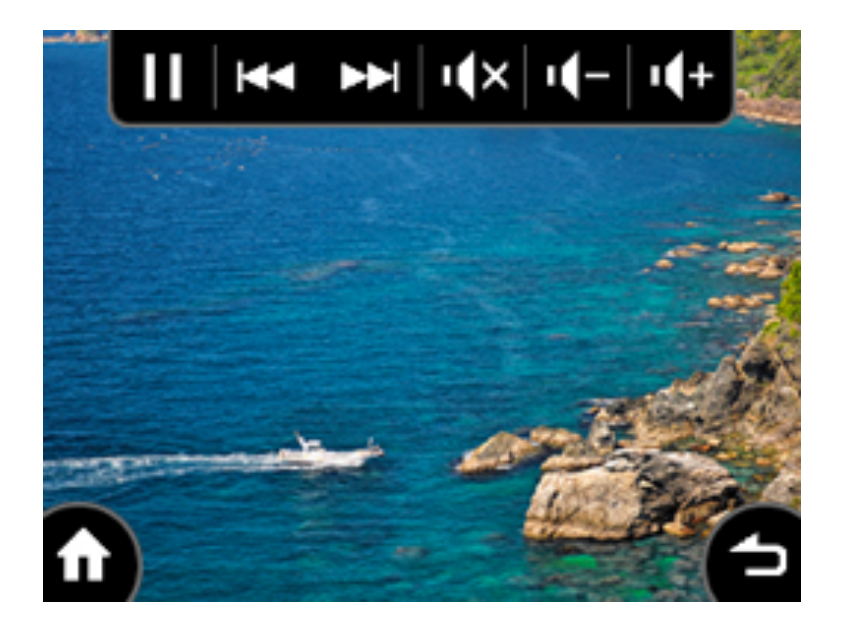

#### 6.6 PC 接続

音楽・動画データを本製品にコピーする場合、或いはラジオ局リストを編集する場合に使用します。正しく接続できていると以下の画面が表示され、PC上からは本製品が USB メモリとして認識されます。

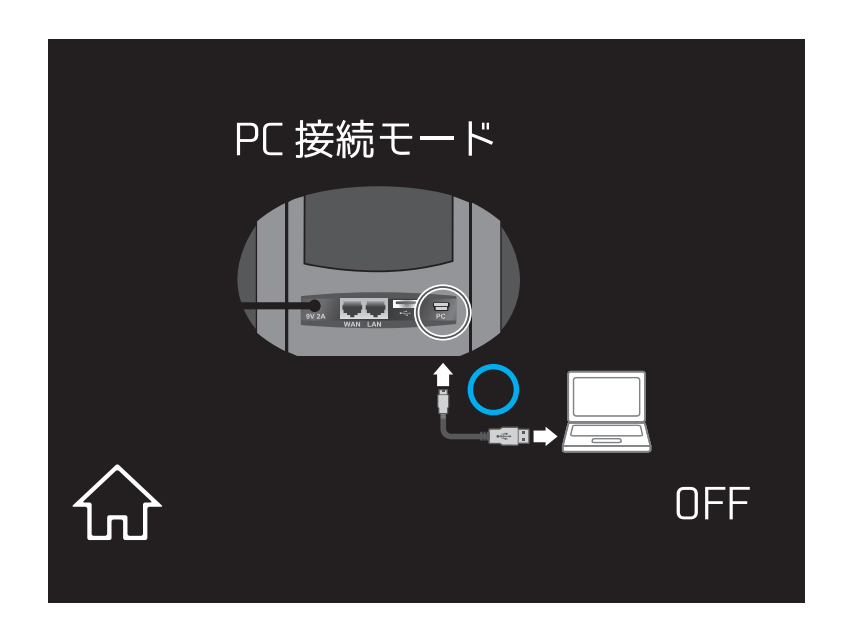

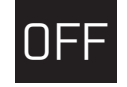

PC との接続を切断する場合にタッチします。

- ●プラネックスコミュニケーションズ、PLANEX COMMUNICATIONS は、プラネックスコミュニケーションズ株式会社の 登録商標です。
- ●その他、記載の会社名および製品名は各社の商標または登録商標です。